#### Wiki

### Impressoras

## (http://wiki.softniels.com.br/category/categoria/onix/ir

☆ (http://wiki.softniels.com.br) / Posts (http://wiki.softniels.com.br)

- / Ativo (http://wiki.softniels.com.br/category/categoria/)
- / Onix (http://wiki.softniels.com.br/category/categoria/onix/)
- / Impressoras (http://wiki.softniels.com.br/category/categoria/onix/impressoras/)
- / Correção de erros e instalação da impressora Elgin i9

### Correção de erros e instalação da impressora Elgin i9

Se for a primeira vez que o driver está sendo instalado no computador pule para a parte de instalação do driver. Caso esteja ocorrendo problemas com a impressora (guilhotina não corta ou corta no local incorreto, não imprime, etc.) siga os passos abaixo para realizar a desinstalação da impressora.

#### Desinstalação do driver.

No Painel de Controle do Windows, acesse a tela de "Dispositivos e Impressoras" clicando em "Exibir impressoras e dispositivos".

Painel de Controle ⇒ Hardware e Sons ⇒ Dispositivos e Impressoras

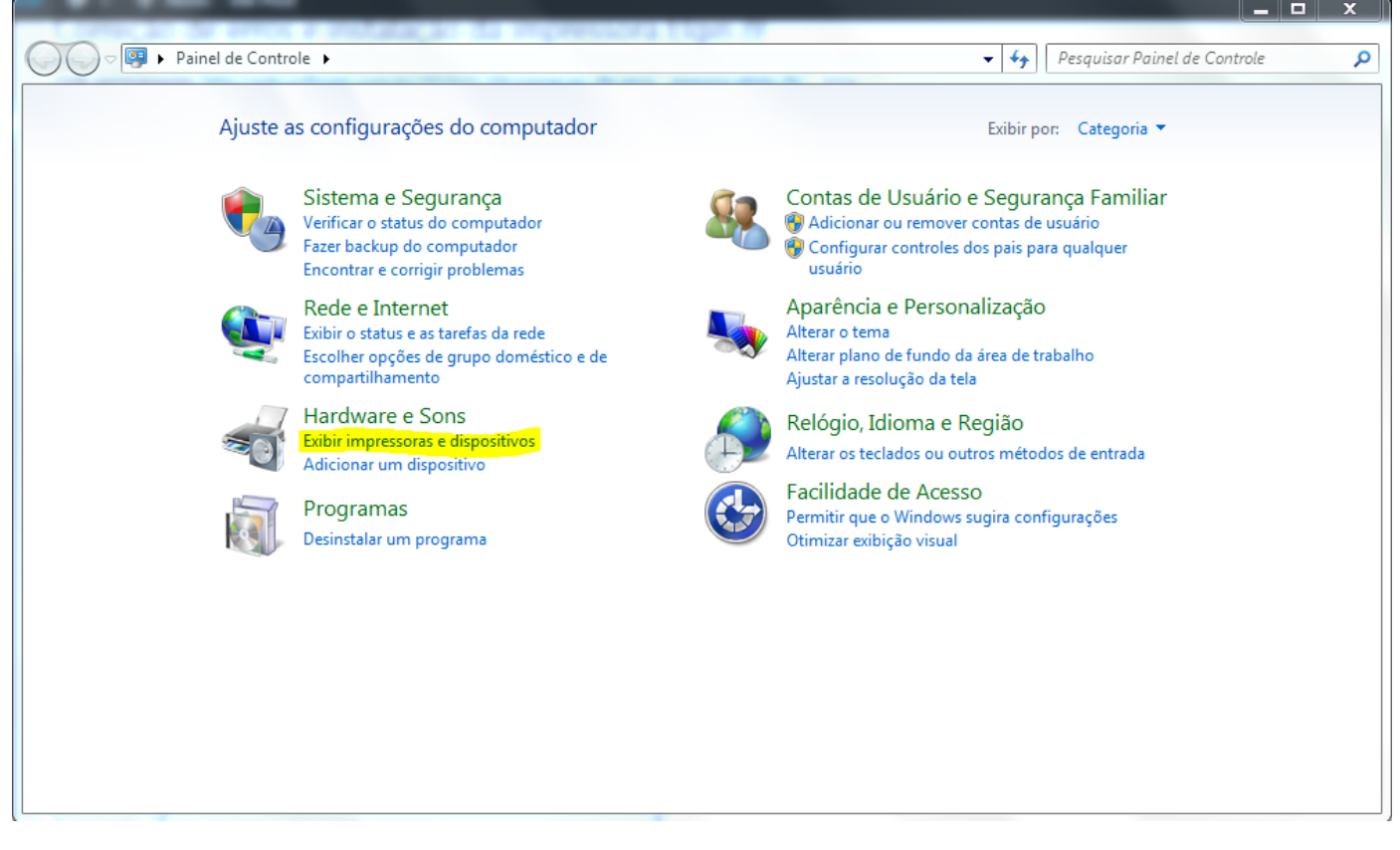

Então selecione a impressora Elgin i9 e, com o botão direito do mouse, clique em "Remover dispositivo".

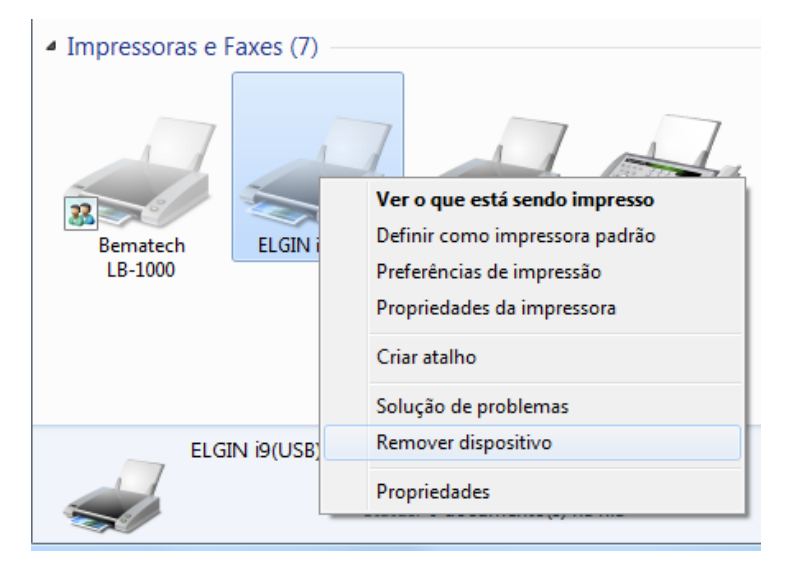

Desinstale o driver da impressora em "Programas e Recursos" no Painel de Controle clicando em "Desinstalar um programa".

Painel de Controle ⇒ Programas ⇒ Programas e Recursos;

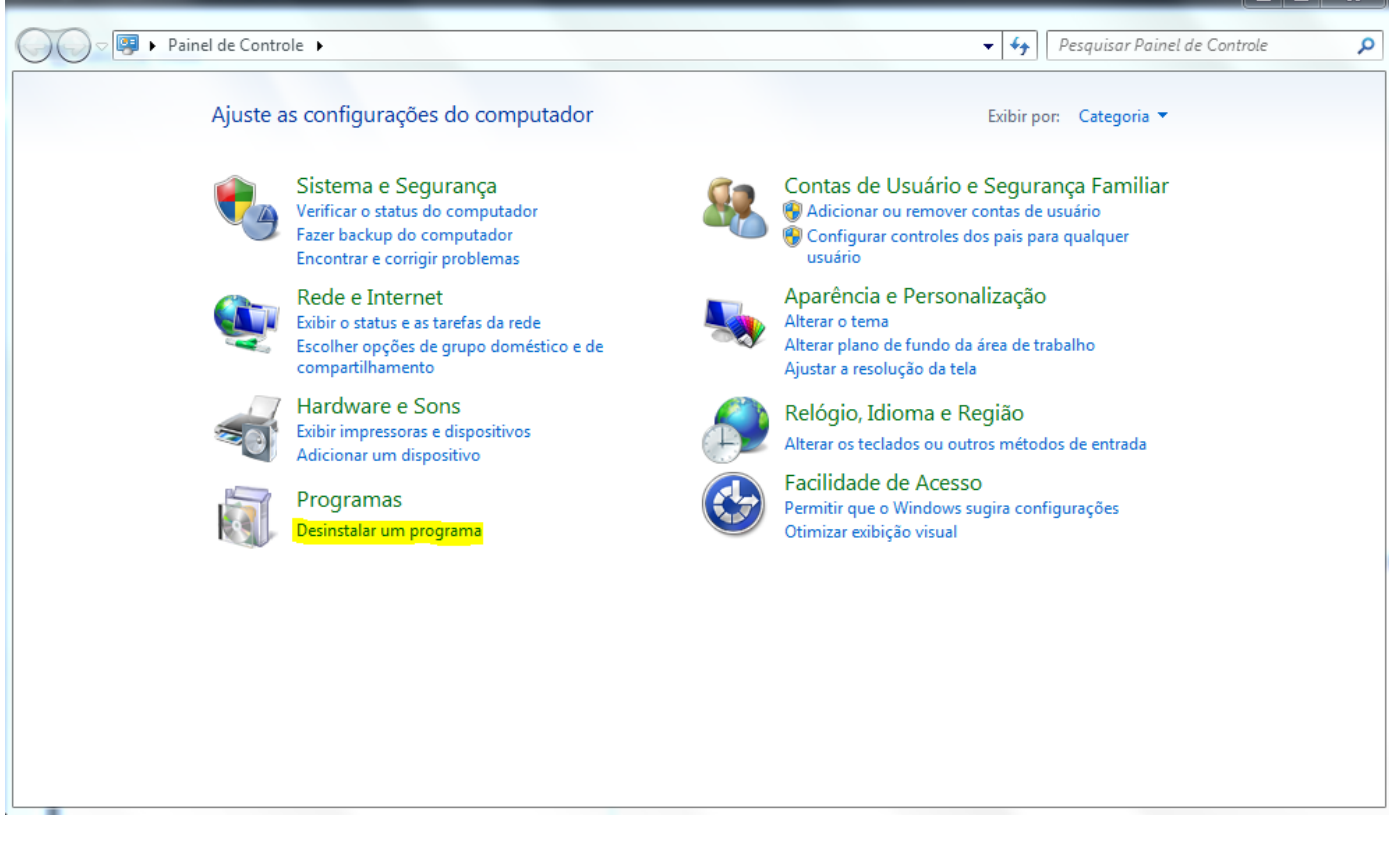

Encontre o driver da Elgin e desinstale-o.

Após concluir a desinstalação, utilize a tecla "Windows + R" para abrir o programa "Executar" do Windows, então digite o comando "printui /s /t2" e clique em "OK".

| 📨 Execut | tar                                                    | X                                                                              | 3 |
|----------|--------------------------------------------------------|--------------------------------------------------------------------------------|---|
| Abrir:   | Digite o nome d<br>recurso da Interr<br>printui /s /t2 | e um programa, pasta, documento ou<br>net e o Windows o abrirá para você.<br>+ |   |
|          |                                                        | OK Cancelar Procurar                                                           |   |

Na janela que abriu selecione a impressora ELGIN i9 e clique em "Remover..."

| Propriedades de Servidor de I  | mpressão         |                          | 23  |
|--------------------------------|------------------|--------------------------|-----|
| Formulários Portas Drivers Seg | gurança Avançad  | 0                        |     |
| GUSTAVO                        |                  |                          |     |
| Nome                           | Processador      | Тіро                     |     |
| Bematech LB-1000               | хб4              | Tipo 3 - Modo de Usuário |     |
| ELGIN i9(USB)                  | хб4              | Tipo 3 - Modo de Usuário |     |
| EPSON TM-T20 Receipt5          | хб4              | Tipo 3 - Modo de Usuário |     |
| Microsoft XPS Document         | хб4              | Tipo 3 - Modo de Usuário |     |
| Samsung Universal Print D      | хб4              | Tipo 3 - Modo de Usuário |     |
|                                |                  |                          |     |
|                                |                  |                          |     |
|                                |                  |                          |     |
| Adi <u>c</u> ionar             | Re <u>m</u> over | <u>P</u> ropriedades     |     |
|                                |                  |                          |     |
|                                | OK               | Cancelar Apļi            | car |

Selecione "Remover driver e pacote de driver" e clique em "OK".

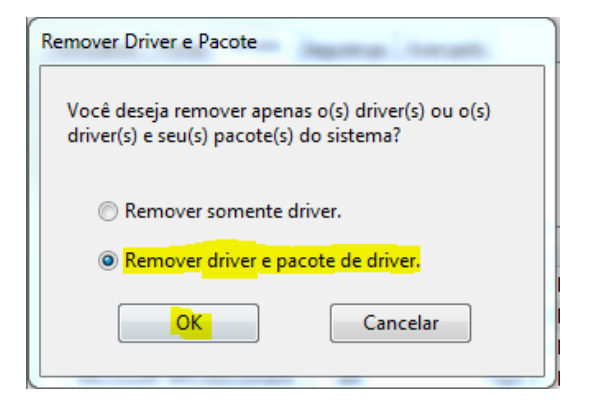

Clique em "Sim" para confirmar a exclusão do pacote de drivers.

| ſ | Propried | ades do Servidor de Impressão                                                                                                    |
|---|----------|----------------------------------------------------------------------------------------------------|
|   | <b></b>  | A exclusão deste pacote de drivers de<br>impressora o removerá do sistema. Tem<br>certeza de que deseja excluir ELGIN<br>i9(USB)? |
|   |          | Sim Não                                                                                                    |

Então clique em "Excluir".

#### 22/04/2020

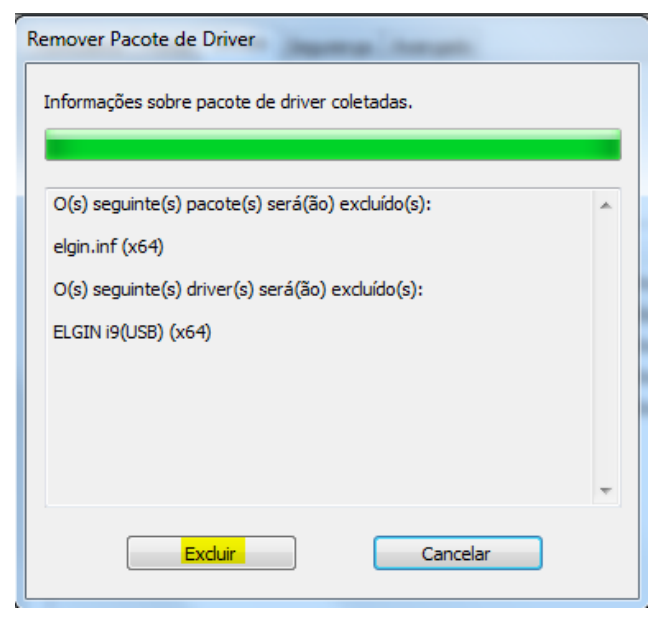

Para finalizar clique em "OK".

| Remover Pacote de Driver                                                 |   |
|--------------------------------------------------------------------------|---|
| Pacote de driver excluído.                                               |   |
|                                                                          |   |
| O driver ELGIN i9(USB) foi removido.<br>O pacote elgin.inf foi removido. | * |
|                                                                          |   |
|                                                                          |   |
|                                                                          |   |
|                                                                          | - |
|                                                                          |   |
|                                                                          |   |

#### Instalação do driver

Baixe o driver "Driver i9 v1.0.12 (http://update.softniels.com.br/\_UTIL/ELGIN%20DRIVER/)".

Instale o driver seguindo os passos do instalador. Então abra novamente a tela de "Dispositivos e Impressoras" do Windows.

Painel de Controle ⇒ Hardware e Sons ⇒ Dispositivos e Impressoras

A impressora Elgin aparecerá na aba "Não identificados". Então clique com o botão direito sobre ela e selecione a opção "Propriedades". Na aba "Hardware" verifique em qual Hub USB a impressora está conectada.

Agora clique em "Adicionar uma impressora".

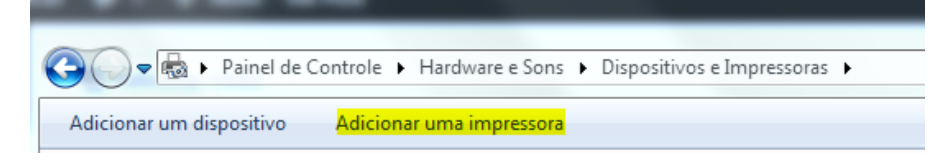

Clique em "Adicionar uma impressora local"

|                                                                                                    | 3 |
|----------------------------------------------------------------------------------------------------|---|
| 🥪 🖶 Adicionar Impressora                                                                                                    |   |
| Que tipo de impressora deseja instalar?                                                                                                    |   |
| Adicionar uma impressora local<br>Use esta opção apenas se não tiver uma impressora USB. (O Windows instala automaticamente as<br>impressoras USB assim que são conectadas.) |   |
| Adicionar uma impressora de rede, sem fio ou Bluetooth<br>Verifique se seu computador está conectado à rede, ou se a impressora Bluetooth ou sem fio está<br>ligada.         |   |
|                                                                                                    |   |
| Avançar Cancelar                                                                                                    |   |

Selecione o Hub USB que a impressora está conectada e clique em "Avançar".

|            |                                                                                                    |                  |                        |             | ×     |  |
|------------|----------------------------------------------------------------------------------------------------|------------------|------------------------|-------------|-------|--|
| $\bigcirc$ | 🖶 Adicionar Impressora                                                                                              |                  |                        |             |       |  |
|            | Escolher uma porta de im                                                                                            | pressora         |                        |             |       |  |
|            | Uma porta de impressora é um tipo de conexão que permite que o computador troque informações com<br>uma impressora. |                  |                        |             |       |  |
|            | Osar uma porta existente:                                                                                           | USB002 (Porta de | impressora virtual par | ra USB)     | -     |  |
|            | 🔘 Criar nova porta:                                                                                                 |                  |                        |             |       |  |
|            | Tipo de porta:                                                                                                    | EPSON Port Hand  | ler Monitor            |             | -     |  |
|            |                                                                                                    |                  |                        |             |       |  |
|            |                                                                                                    |                  |                        |             |       |  |
|            |                                                                                                    |                  |                        |             |       |  |
|            |                                                                                                    |                  |                        |             |       |  |
|            |                                                                                                    |                  |                        |             |       |  |
|            |                                                                                                    |                  |                        | Avançar Can | celar |  |
|            |                                                                                                    |                  |                        |             |       |  |

Selecione o Fabricante "ELGIN" e a impressora "ELGIN i9" e clique em avançar.

Correção de erros e instalação da impressora Elgin i9 | Softniels

| instalar o arrer a | empressora                                |                               |
|--------------------|-------------------------------------------|-------------------------------|
| Escolha sua i      | mpressora na lista. Clique em Windows U   | Jpdate para ver mais modelos. |
| Para instalar      | o driver em um CD de instalação, clique e | em Com Disco.                 |
|                    |                                           |                               |
|                    |                                           |                               |
| <b></b>            |                                           |                               |
| Fabricante         | Impressoras                               |                               |
| Bematech           |                                           |                               |
| Brother            | ELGIN (9(02B)                             |                               |
| Canon              |                                           |                               |
| ELGIN              | -                                         |                               |
| E                  |                                           |                               |
|                    | · · · · · · · · · · · · · · · · · · ·     |                               |

Caso queira alterar o nome da impressora digite no campo "Impressora" e clique em "Avançar". Caso não queira alterar o nome da impressora apenas clique em "Avançar".

|            |                                |                       |            | ×      |
|------------|--------------------------------|-----------------------|------------|--------|
| $\bigcirc$ | 🖶 Adicionar Impressora         |                       |            |        |
|            |                                |                       |            |        |
|            | Digitar o nome de uma          | impressora            |            |        |
|            | Impressora:                    | ELGIN i9              |            |        |
|            | A impressora será instalada co | om o driver ELGIN i9. |            |        |
|            |                                |                       |            |        |
|            |                                |                       | Avançar Ca | ncelar |

Selecione a opção "Não compartilhar esta impressora" e clique novamente em "Avançar".

Correção de erros e instalação da impressora Elgin i9 | Softniels

| 🖶 Adicionar Impressora                                   |                                                    |                                                                                                    |
|----------------------------------------------------------|----------------------------------------------------|----------------------------------------------------------------------------------------------------|
| Compartilhamento d                                       | e Impressora                                       |                                                                                                    |
| Se você deseja compartilha<br>nome sugerido ou digitar u | esta impressora, forneça<br>n novo. O nome de comj | um nome de compartilhamento. Você pode usar<br>partilhamento será visível a outros usuários da red |
| Não compartilhar esta in                                 | ipressora                                          |                                                                                                    |
| Compartilhar a impresso                                  | ra para que outras pessoa                          | is na rede possam localizá-la e usá-la                                                             |
| Nome de<br>compartilhamento:                             |                                                    |                                                                                                    |
| Local:                                                   |                                                    |                                                                                                    |
| Comentário:                                              |                                                    |                                                                                                    |
|                                                          |                                                    |                                                                                                    |
|                                                          |                                                    |                                                                                                    |
|                                                          |                                                    |                                                                                                    |
|                                                          |                                                    | Avancar                                                                                            |

Caso não queira que esta seja sua impressora padrão desmarque a opção "Definir como impressora padrão" e clique em "Concluir". Caso queira que esta seja a impressora padrão apenas clique em "Concluir".

| 13/18                                                                                                    | ×         |
|----------------------------------------------------------------------------------------------------|-----------|
| 🕞 🖶 Adicionar Impressora                                                                                                    |           |
| Você adicionou ELGIN i9 com êxito                                                                                                    |           |
| Definir esta impressora como padrão                                                                                                    |           |
|                                                                                                    |           |
| Para verificar se a impressora está funcionando corretamente, ou para exibir informações de so<br>problemas da impressora, imprima uma página de teste.<br>Imprimir página de teste | olução de |
| Concluir                                                                                                    | Cancelar  |

Após finalizar a instalação baixe o driver "ELGINi9\_Driver\_v-1.5.3" em update.softniels.com.br/\_UTIL/Elgin/ (http://update.softniels.com.br/\_UTIL/Elgin/).

Então execute-o para atualizar o driver da impressora.

| Manual – | Instalação | de driv | er Elain is | ) — 0 | 1/2019 |
|----------|------------|---------|-------------|-------|--------|
| manaa    | motarayao  | ao a    | og          |       |        |

Dúvidas ou Sugestões: suporte@softniels.com.br

Correção de erros e instalação da impressora Elgin i9 | Softniels

Instalação (http://wiki.softniels.com.br/tag/instalacao/), driver (http://wiki.softniels.com.br/tag/driver/), impressora

(http://wiki.softniels.com.br/tag/impressora/), Elgin (http://wiki.softniels.com.br/tag/elgin/), i9 (http://wiki.softniels.com.br/tag/i9/), não corta (http://wiki.softniels.com.br/tag/nao-corta/), guilhotina (http://wiki.softniels.com.br/tag/guilhotina/)

🛗 8 de janeiro de 2019 (http://wiki.softniels.com.br/categoria/onix/impressoras/correcao-de-erros-e-instalacao-da-impressora-elgin-

i9/)

🗄 Impressoras (http://wiki.softniels.com.br/category/categoria/onix/impressoras/)

# 

impressora-epson-tm-t20/)

☆ Voltar para o início (http://wiki.softniels.com.br)

basicos-para-correcao-de-erro-de-impressao/)

Dúvidas ou Sugestões: suporte@softniels.com.br

© 2020 Softniels